## How to Hide or Show Content in HuskyCT

## Step 1: Access the option menu for the item to be hidden or unhidden

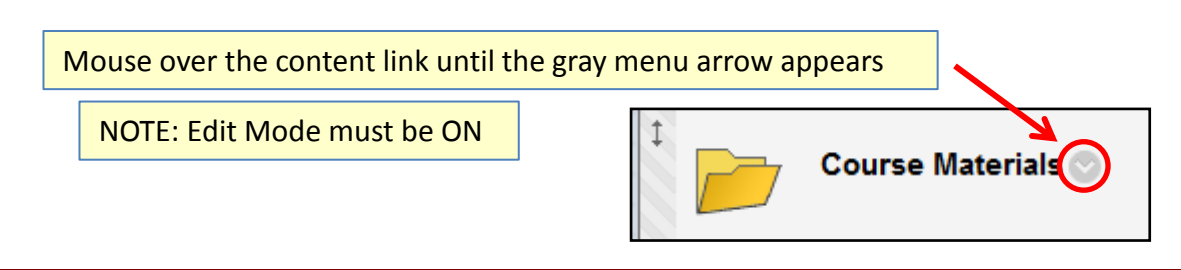

## Step 2: Choose the option to "Edit"

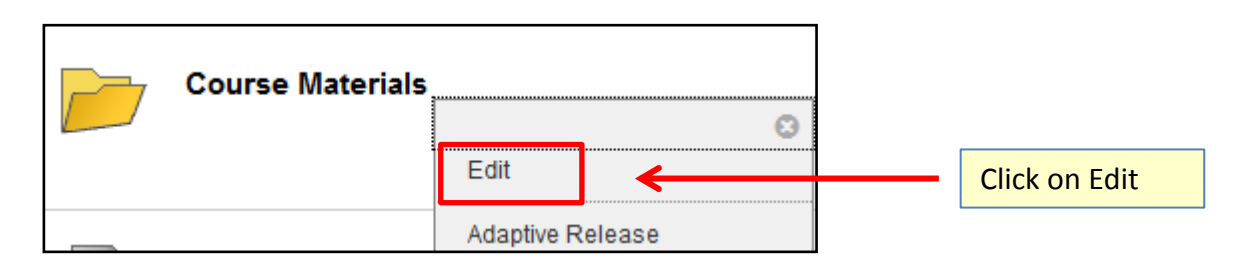

## Step 3: Change the "Permit Users to View" setting

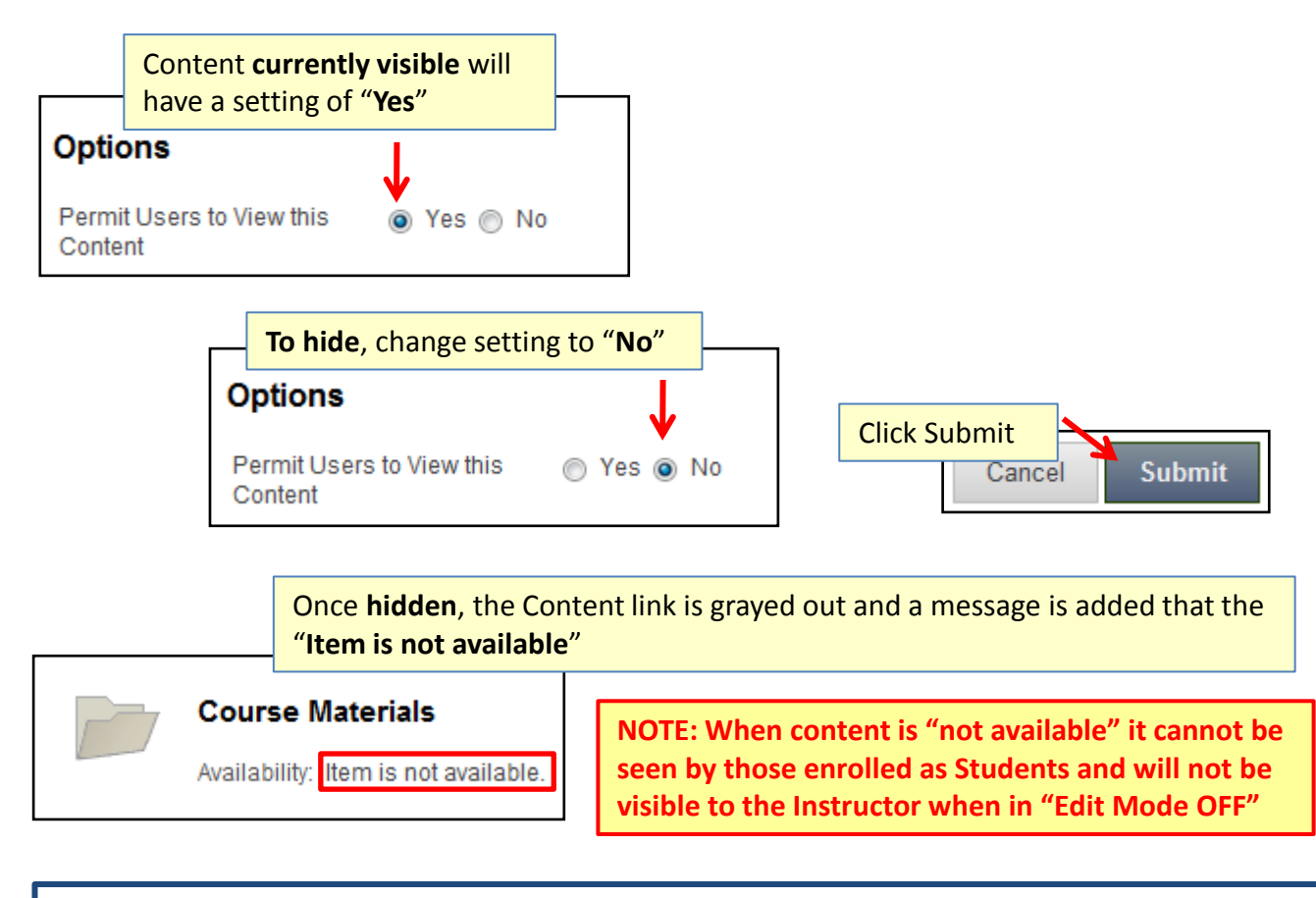

Content that is "Not available" can be made "Available" using the same steps shown above except the "Permit Users to View this Content" setting will change from "No" to "Yes"

For assistance, contact the Instructional Resource Center, irchelp@uconn.edu; (860)486-5052